# インターネット 出願ガイド 2026 (令和8)年度入試

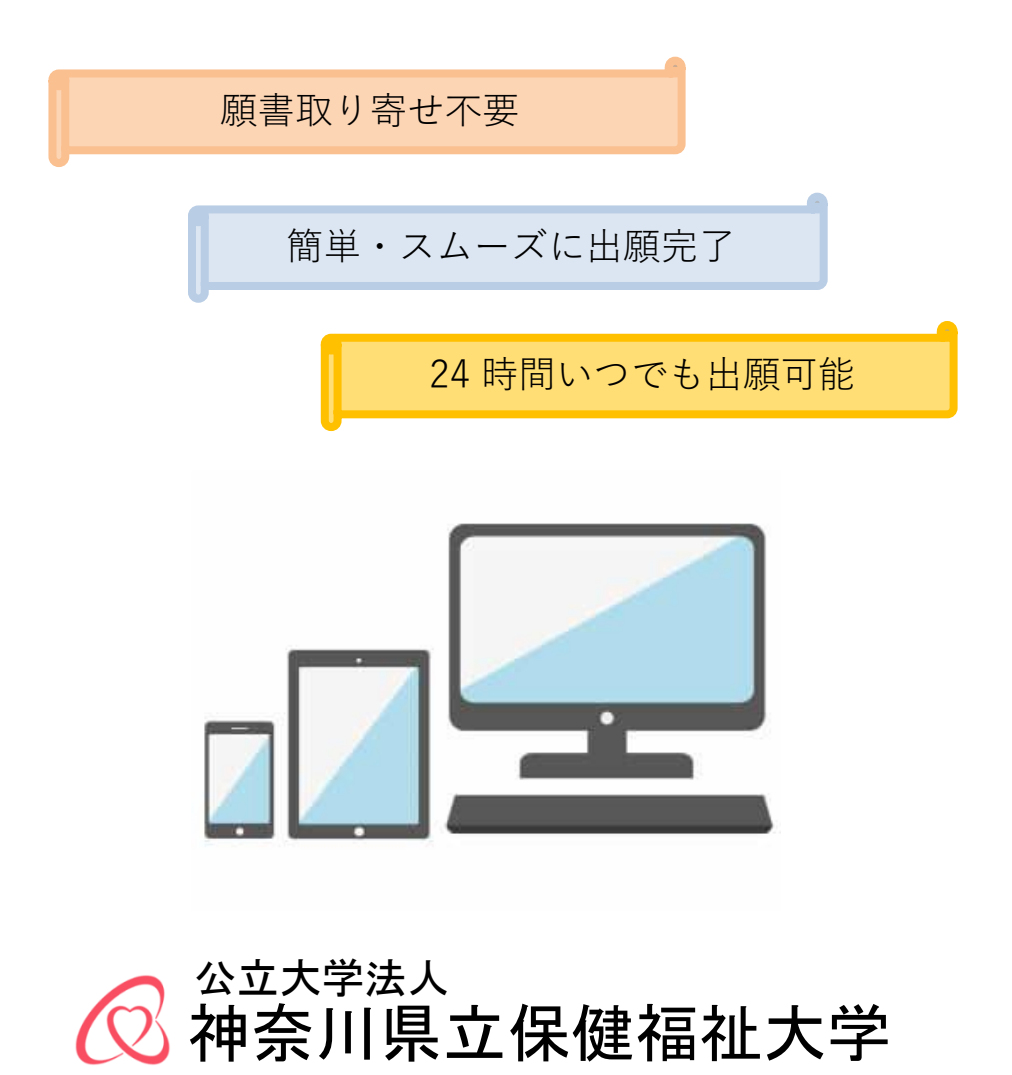

# インターネット出願にあたってご確認ください

### 『2026(令和8)年度学生募集要項』も必ず確認してください。

| ■ 必要なインターイットの環境 |                                                                                 |                                |                                            |  |  |  |  |  |
|-----------------|---------------------------------------------------------------------------------|--------------------------------|--------------------------------------------|--|--|--|--|--|
| パソコン            | パソコンWindowsMicrosoft Edge(最新バージョン)<br>GoogleChrome(最新バージョン)<br>Firefox(最新バージョン) |                                | ※セキュリティソフトをインストールして<br>いる場合、インターネット出願が正常に動 |  |  |  |  |  |
|                 | MacOS                                                                           | Safari(最新バージョン)                | 作しない場合かありますのでご注意くたさい。セキュリティソフトについては、各      |  |  |  |  |  |
| スマートフォン         | Android                                                                         | 13.0 以上(Android Chrome最新バージョン) | メーカーのサポートセンターに問い合わせ<br>てください。              |  |  |  |  |  |
| タブレット           | iOS                                                                             | 16.0 以上(Safari最新バージョン)         | ]                                          |  |  |  |  |  |

※ブラウザの設定について

どのウェブブラウザでも、以下の設定を行ってください。

・JavaScriptを有効にする。 ・Cookieを有効にする。

※メールアドレスについて

出願登録の際、メールアドレスの入力が必要です。フリーメール(Gmail やYahoo! メールなど)や携帯電話のアドレスで構いませんが、携帯メールの場合はドメイン(@kuhs.ac.jp、@postanet.jp)を受信指定してください。

出願登録完了時・入学検定料支払い完了時に、登録したメールアドレスに確認メールが自動送信されます。

#### ■入試日程

| 入試制度           | 出願登録期間                                | 入学検定料<br>払込期限       | 出願書類<br>郵送締切日             | 試験日                  |  |
|----------------|---------------------------------------|---------------------|---------------------------|----------------------|--|
| 一般選抜(前期日程)     | 2026年<br>1月26日(月)~2月4日(水)             |                     | 2026年<br>2日4日(水)          | 2026年<br>2月25日(水)    |  |
| 一般選抜(後期日程)     | 17:00まで                               |                     | 消印有效                      | 2026年<br>3月12日(木)    |  |
| 総合型選抜          | 2025年<br>9月1日(月)~9月5日(金)<br>17:00まで   | 出願登録日の<br>翌日23 : 59 | 2025年<br>9月5日(金)<br>消印有効  | 2025年<br>10月12日(日)   |  |
| 学校推薦型選抜        | 2025年<br>11月1日(土)〜11月6日(木)<br>17:00まで | 出願登録期間              | 2025年<br>11月6日(木)<br>消印有効 | 2025年<br>11月23日(日・祝) |  |
| 特別選抜(社会人)      | 2025年                                 | 登録した場合              | 2025年                     |                      |  |
| 特別選抜(帰国生徒)     | 10月15日(水)~10月24日(金)                   | 当日17:00             | 10月24日(金)<br>消印有效         |                      |  |
| 編入学            | 17.008 C                              |                     |                           |                      |  |
| 特別選抜(私費外国人留学生) | 2026年<br>1月9日(金)~1月16日(金)<br>17:00まで  |                     | 2026年<br>1月16日(金)<br>消印有効 | 2026年<br>2月25日(水)    |  |

入学検定料支払いの期限を過ぎた場合、登録した内容での入学検定料支払いを行うことができなくなります。この場合は、もう一度最初 から出願手続をやり直してください。

出願は出願期間に①出願登録、②入学検定料の支払い、③出願書類の郵送をすることによって完了します。(①、②、③のいずれかが行われなかった場合は出願が受け付けられません)

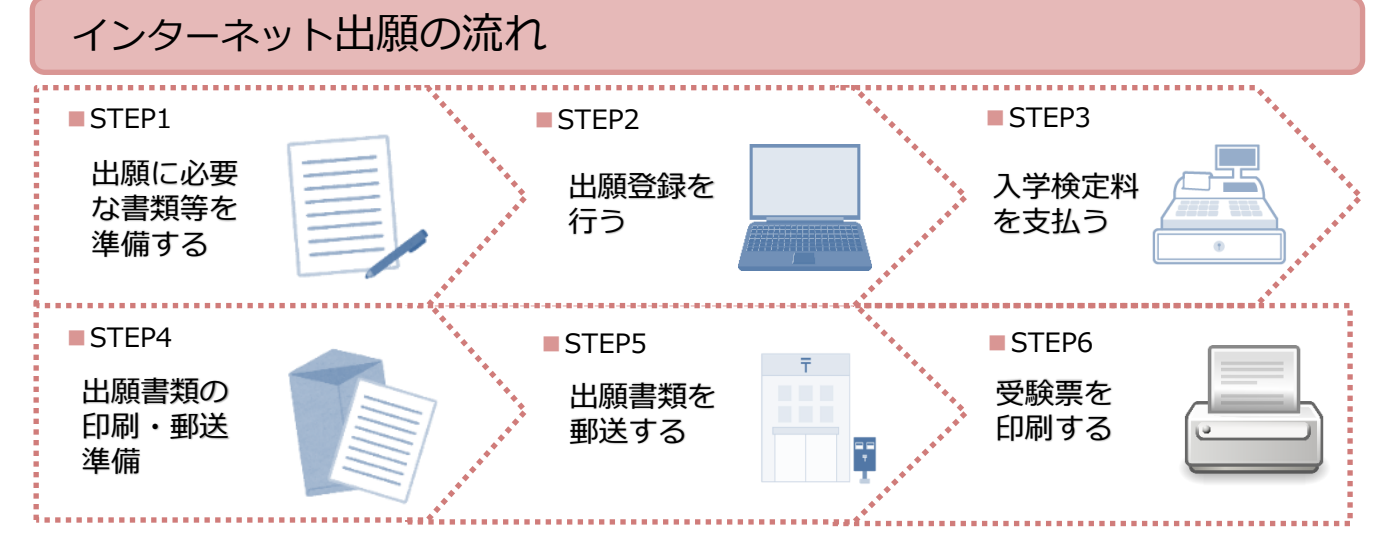

## STEP1 出願に必要な書類などを準備する

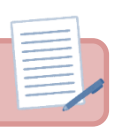

■発行、準備に時間のかかるものがありますので、余裕をもって準備してください。

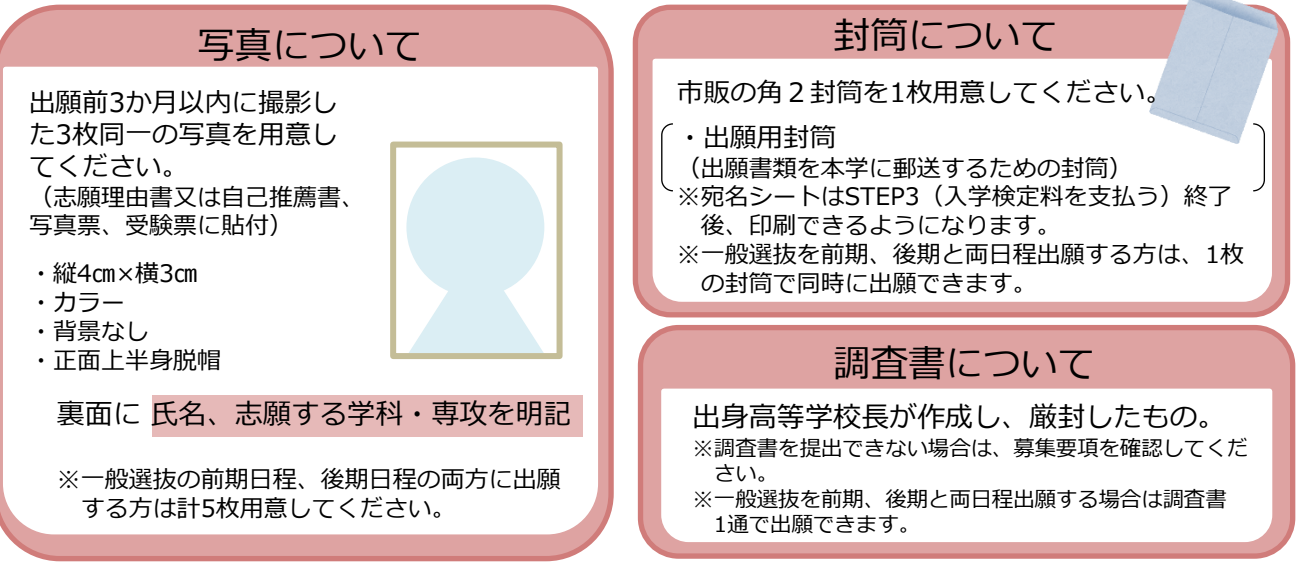

| ■入試区分別         | 出廁    | ]書類 <sup>·</sup> | 一覧    | (各出 | 出願書   | 類の詩         | 細は募         | 專集要    | 項を必     | ず確認     | 忍して     | くださ     | きい。)                        |                        |      |
|----------------|-------|------------------|-------|-----|-------|-------------|-------------|--------|---------|---------|---------|---------|-----------------------------|------------------------|------|
| 入試区分           | 入学志願票 | 写真票              | 志願理由書 | 調査書 | 自己推薦書 | CEFR B1 レベル | 推薦書・推薦要件確認書 | 住民票の写し | 海外在留証明書 | 出願資格確認書 | 又は成績証明書 | (見込)証明書 | 大学入学資格証明書<br>卒業証明書<br>成績証明書 | 及び成績に関する証明書日本語能力試験認定結果 | 係る書類 |
| 一般選抜<br>(前期日程) | 0     | 0                | 0     | 0   |       |             |             |        |         |         |         |         |                             |                        |      |
| 一般選抜<br>(後期日程) | 0     | 0                | 0     | 0   |       |             |             |        |         |         |         |         |                             |                        |      |
| 総合型選抜          | 0     | 0                |       | 0   | 0     | 0           |             |        |         |         |         |         |                             |                        |      |
| 学校推薦型選抜        | 0     | 0                | 0     | 0   |       |             | 0・☆         | *∆     |         |         |         |         |                             |                        |      |
| 特別選抜<br>(帰国生徒) | 0     | 0                | 0     |     |       |             |             |        | 0       |         |         |         | *∆                          |                        |      |
| 特別選抜<br>(社会人)  | 0     | 0                | 0     |     |       |             |             |        |         | 0       |         |         | ※ △<br>出身高等学校<br>の卒業証明書     |                        |      |
| 特別選抜           | 0     | 0                | 0     |     |       |             |             |        |         |         |         |         | *                           | O<br>N2以<br>上          | 0    |
| 編入学            | 0     | 0                | 0     |     |       |             |             |        |         |         | *       | *∆      | *∆                          |                        |      |

※△:特定の方のみ必要、または、出身学校や各入試区分の出願資格によって提出する書類が異なります。必ず募集要項を確認して ください。

●提出書類は日本語又は英語で書かれているものを提出してください。それ以外の言語で書かれている場合は日本語の翻訳を添付してください。翻訳は公的機関や出身学校、翻訳会社等で受けてください。

# STEP 2 アカウント作成、出願登録を行う

検索

#### 【アカウント作成】下記手順に従ってアカウントの作成をしてください。

①パソコンやスマートフォン等で神奈川県立保健福祉大学HPにアクセスし、「インターネット出願」バナーをクリック。

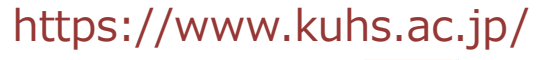

kuhs

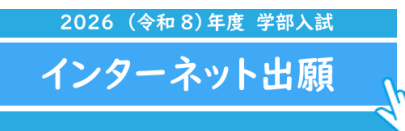

https://home.postanet.jp/PortalPublic/Identity/Account/Login?gkcd=011078 )「新担登録」ボタンをクリック

②Post@netのログイン画面より「<mark>新規登録</mark>」ボタンをクリック。

③利用規約に同意した後、メールアドレス・パスワードを入力して「登録」ボタンをクリック。

④入力したメールアドレス宛に、仮登録メールが届きます。

⑤仮登録メールの受信から60分以内にメール本文のリンクをクリックして登録を完了させてください。

⑥ログインの際には、登録したメールアドレスに認証コードが届きますので、入力しログインしてください。

#### 【ログイン】下記手順に従ってログインし、お気に入り学校の登録をしてください。

①メールアドレス・パスワードを入力して「ログイン」ボタンをクリックすると、登録したメールアドレスに認証コードが届きますので、入力しログインしてください。

②「学校一覧」から「神奈川県立保健福祉大学」を検索してください。

#### 【出願登録】「出願」ボタンをクリック後、画面の指示に従って登録してください。

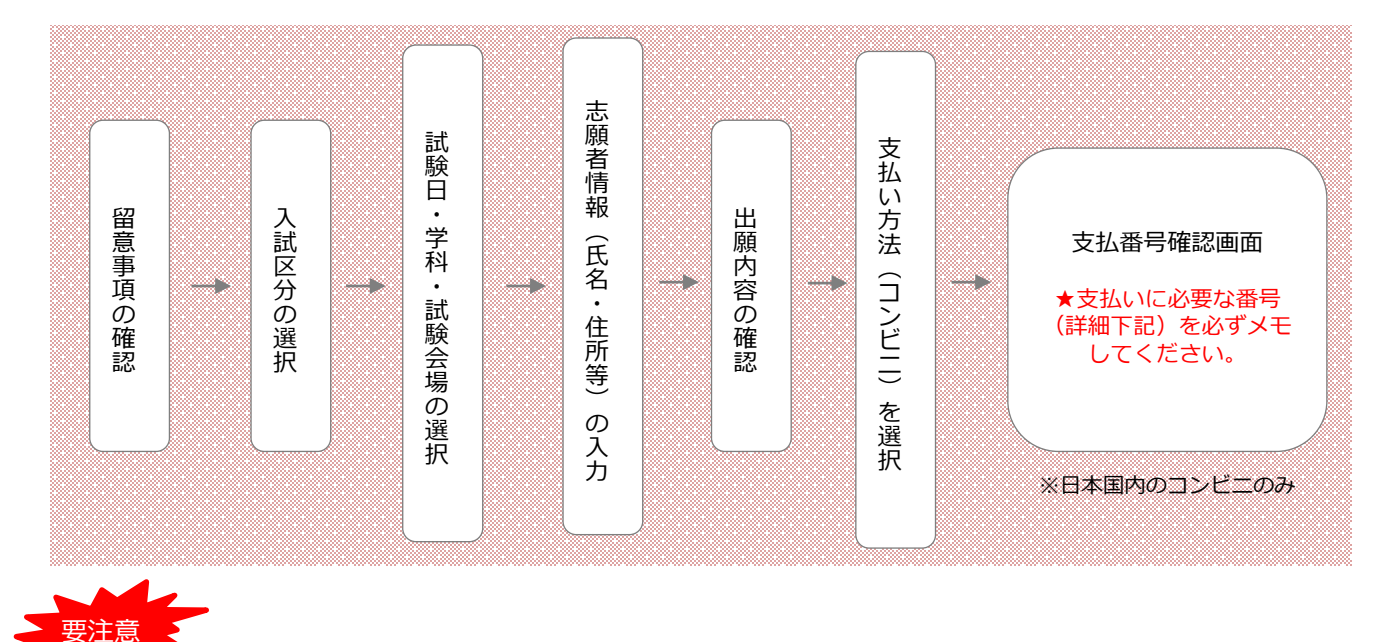

学校推薦型選抜は、在籍の高等学校長の推薦を得られた方のみが出願できます。

出願登録の際は、在籍の高等学校に郵送にて通知する学校推薦型選抜出願者専用パスワードの入力が必要です。

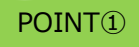

志願者情報の入力・確認画面では、必ず入力した内容(生年月日・電話番 号・住所等)に誤りがないか確認してください。志願者情報の確認画面を 過ぎると内容の変更ができません。

POINT2

支払番号確認画面に支払いに必要な番号が表示されます。STEP3の支払い時に必要ですので必ずメモしてください。

# STEP3 入学検定料を支払う (日本国内のコンビニエンスストア払いのみ)

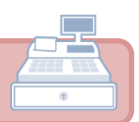

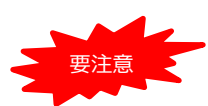

出願登録した翌日の23:59まで(出願登録期間最終日に出願登録した場合は、当日の17:00まで)に、下記の通り入学検 定料をお支払いください。上記の支払い期限を過ぎますと、登録された内容での入学検定料支払いができなくなります。

■取り扱いコンビニエンスストア(現金払いのみ)

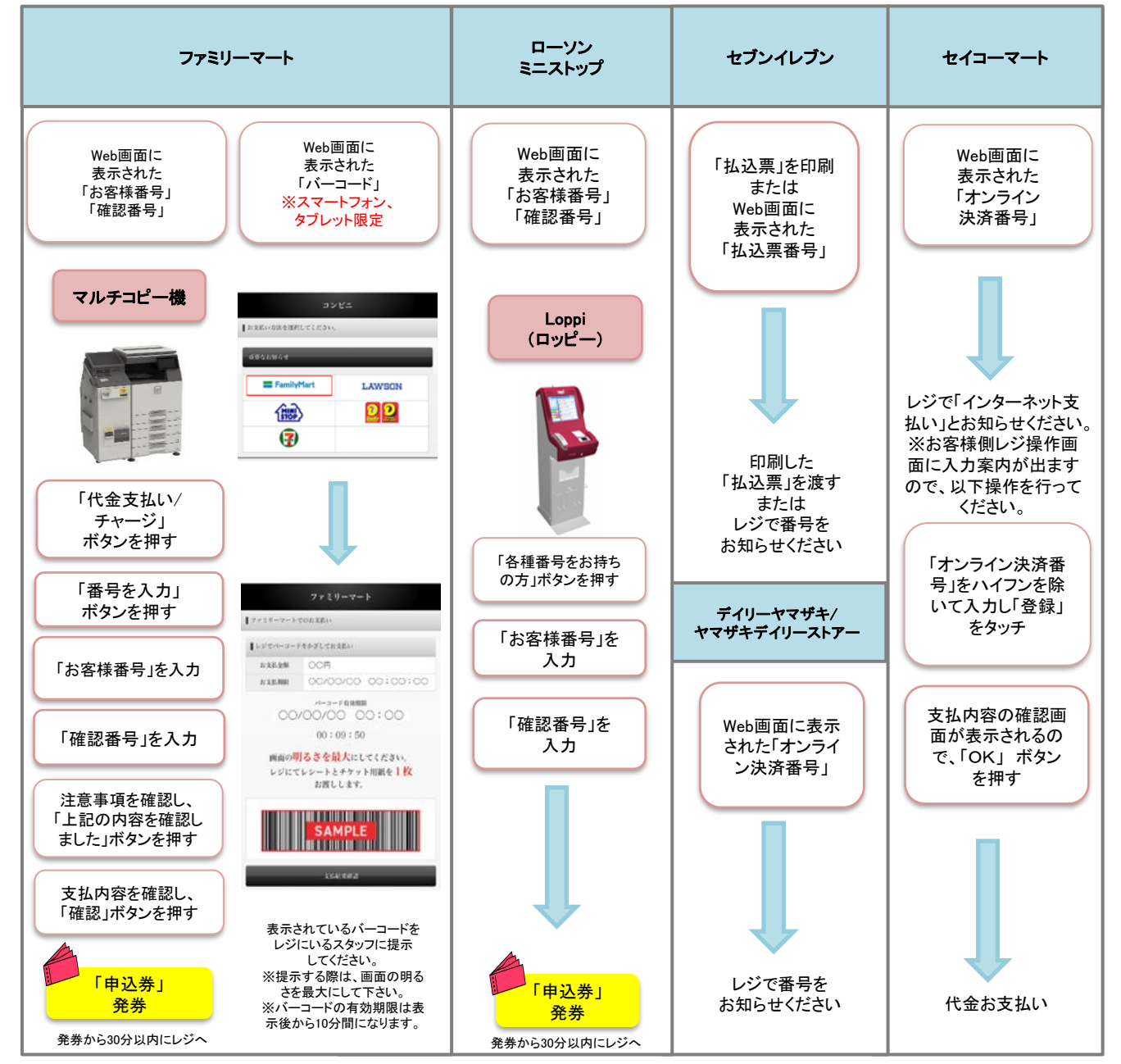

■入学検定料・払込手数料

| 入学検定料 | 17,000円     | 484円(税込) |
|-------|-------------|----------|
| 入学検定料 | 34,000円 (※) | 649円(税込) |

入学検定料の他に別途、左記の払込手数料が必要です。
 一度納入した入学検定料は、原則返還しません。返還可能な事由については学生募集要項を確認してください。
 入学検定料支払いの領収書は提出不要です。控えとして保管してください。

※ 入学検定料34,000円は、一般選抜の前期日程・後期日程に同時に出願登録した場合のみ対象となります。

## STEP4 出願書類の印刷、郵送準備

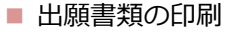

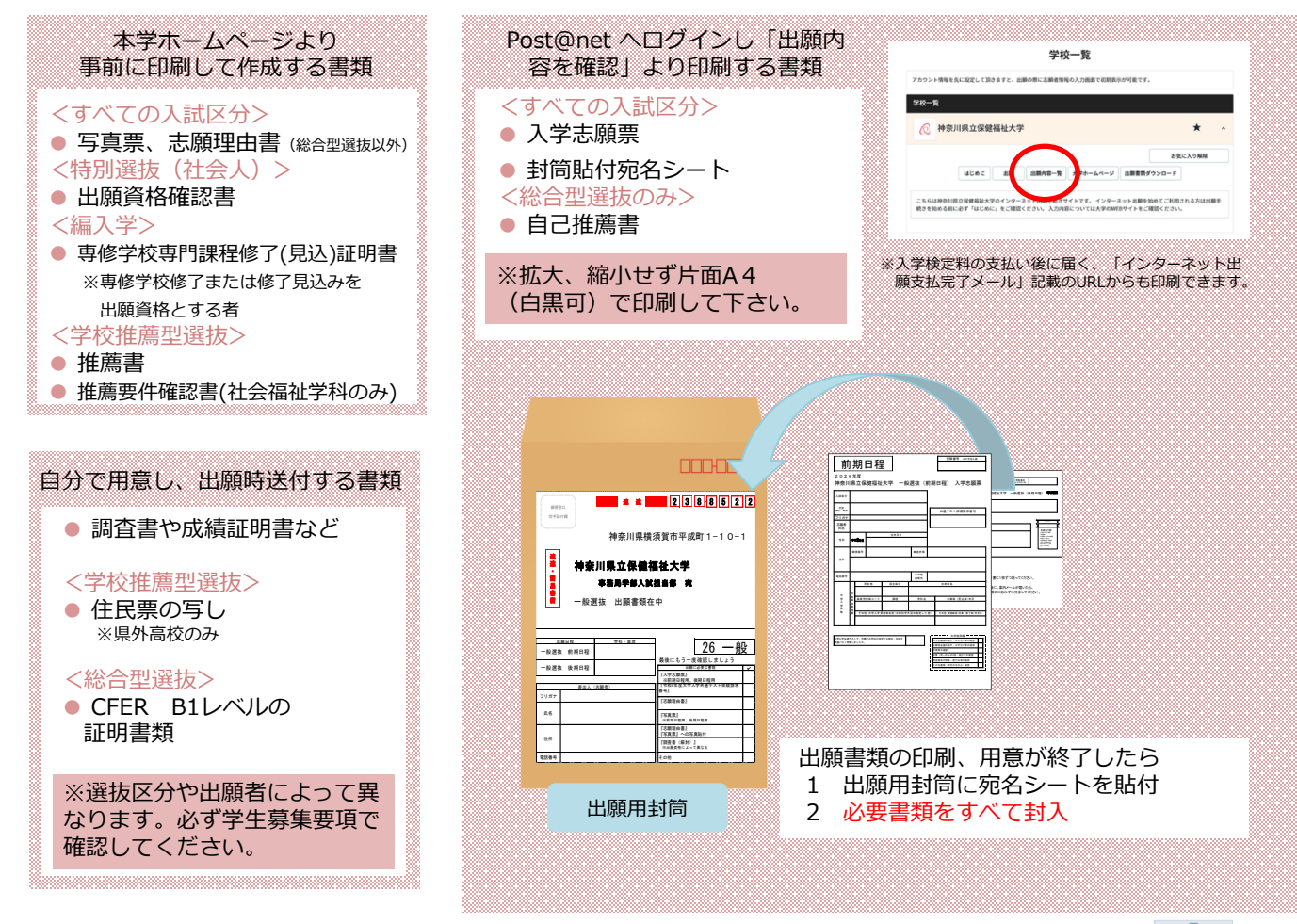

# STEP5 出願書類を郵送する

■出願期間内に、郵便局窓口から簡易書留・速達で郵送してください。海外からの送付は受け付けません。

 封筒貼付宛名シートの出力ができない場合は、右記の宛先を直接封筒に 記入してください。

※出願管理番号・郵便番号・住所・氏名を記入して必要書類を 簡易書留・速達で右記の送付先に郵送してください。

| 送付先                   |
|-----------------------|
| 〒238-8522             |
| 神奈川県横須賀市平成町1-10-1     |
| 神奈川県立保健福祉大学 学部入試担当部 行 |
| 入試出願書類在中              |

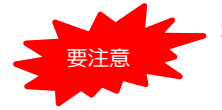

STEP1~STEP5を、すべて期限内に完了することによって、出願が正式に受理されます。 (出願登録・入学検定料支払い・出願書類提出のいずれかが行われなかった場合は、出願が受け付けられません。) ※出願の期限については、「出願期間」を十分に確認の上、できるだけ余裕をもって出願してください。

# STEP6 受験票を印刷する

■出願書類の受理後、受験票発行の準備ができましたら、「受験票ダウンロード案内メール」が届きます。

①Post@netへログインし「出願内容一覧」より神奈川県立保健福祉大学の「出願内容を確認」を選択し 「デジタル受験票ダウンロード」をクリックして、PDFファイルをダウンロードします。

②①のPDFファイルを<u>ページの拡大・縮小はせずにA4</u>で印刷してください。

③試験当日に写真を貼付けた受験票を必ず持参してください。

# インターネット出願に関するQ&A

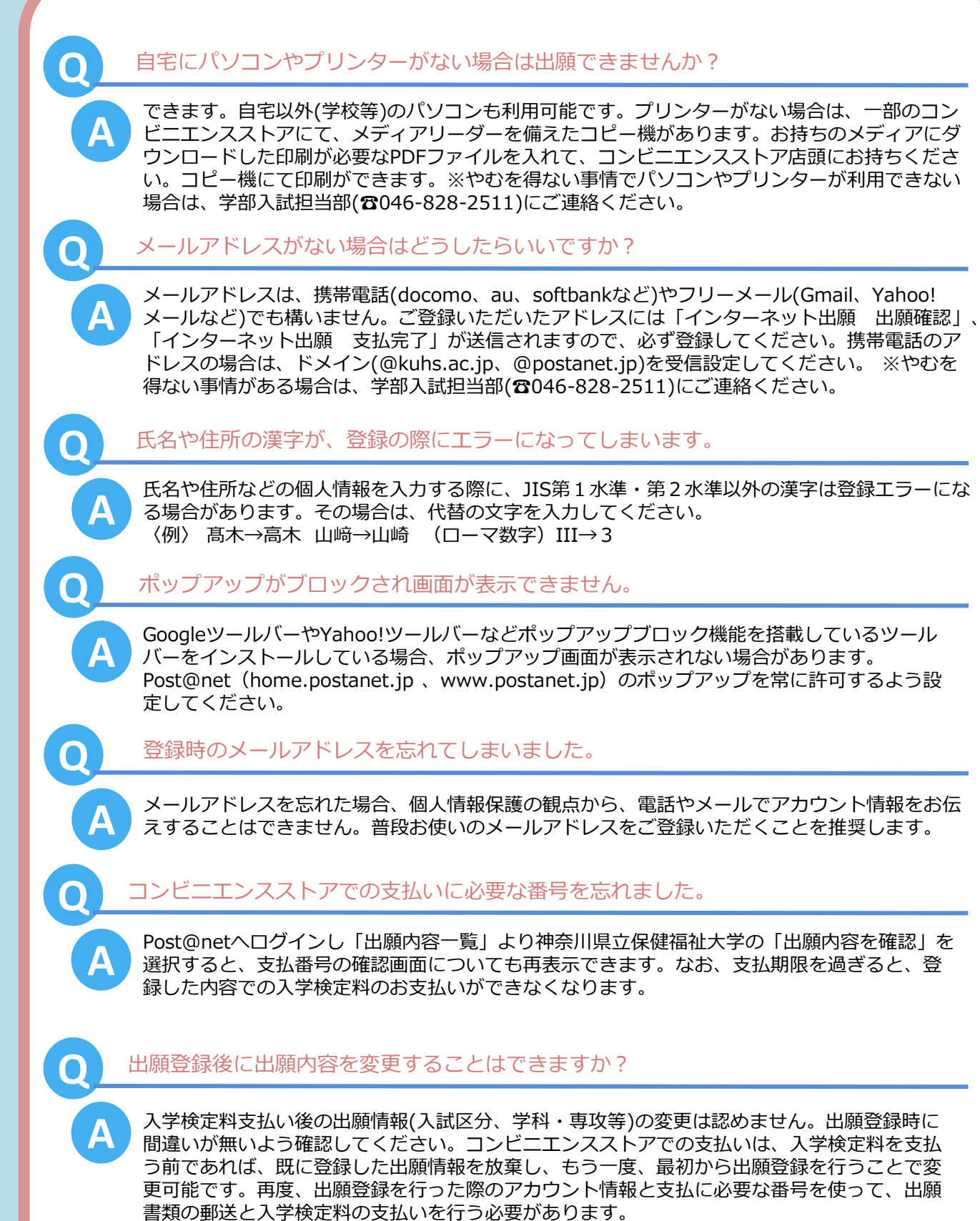

※入学検定料支払い後の出願情報の住所・氏名・電話番号等に誤りや変更が生じた場合は、 学部入試担当部(四046-828-2511)までご連絡ください。

# 公立大学法人 神奈川県立保健福祉大学 KANAGAWA UNIVERSITY of Human Services

 
 保健福祉学部
 社会福祉学科

 「カンビリテーション学科理学療法学専攻・作業療法学専攻

 TEL 046-828-2511

 〒238-8522 横須賀市平成町1-10-1 FAX:046-828-2501

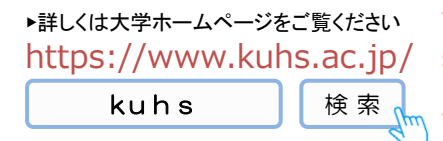

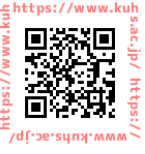